A Step-By-Step Guide for

# Installing ActiveX to Microsoft Internet Explorer

For Support, Contact:

UCMG TRANSCRIPTION SERVICES Phone: (403) 592-5200 Fax: (403) 270-0805

E-mail: UCMGTrans@ucalgary.ca

July 2014

## **CUMMING SCHOOL OF MEDICINE**

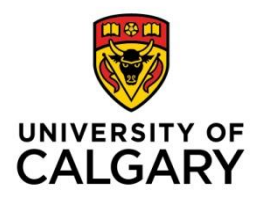

## Installing ActiveX for Microsoft Internet Explorer

## About ActiveX

ActiveX is a software component associated to Microsoft Internet Explorer that when added to a computer allows for animation, audio, and other functions.

Installing the ActiveX software component to Microsoft Internet Explorer only needs to be completed if you wish to listen to audio of the dictation in eScription.

Please note that MS Internet Explorer is the only supported web browser to be used to access eScription's EditScript Online and the Clinician NetScript portal.

#### Getting Started

Before using EditScript Online, you need to check to see if your computer satisfies the hardware and software requirements in <u>Hardware and Software Requirements for</u> <u>eScription</u>.

This section will guide you through the installation process. The installation process only needs to be completed twice on your computer (once as an Administrator and again as a regular user of your computer).

If you are unable to determine your hardware and software compatibility, or if you cannot install the ActiveX component contact:

#### **UCMG Transcription Services**

Phone: (403) 592-5200 E-mail: ucmgtrans@ucalgary.ca

## Before you Begin

You will need Administrator access privileges to your computer and its applications. If you do not or are uncertain, please contact: UCMG Transcription Services at (403) 592-5200 or e-mail UCMGTrans@ucalgary.ca.

## Step 1 – Opening MS Internet Explorer as an Administrator

Be sure MS Internet Explorer (IE) is closed prior to starting these installation steps

Click the Windows Start <sup>1</sup> button, right-click **Internet Explorer** <sup>2</sup> and select **Run as Administrator** 

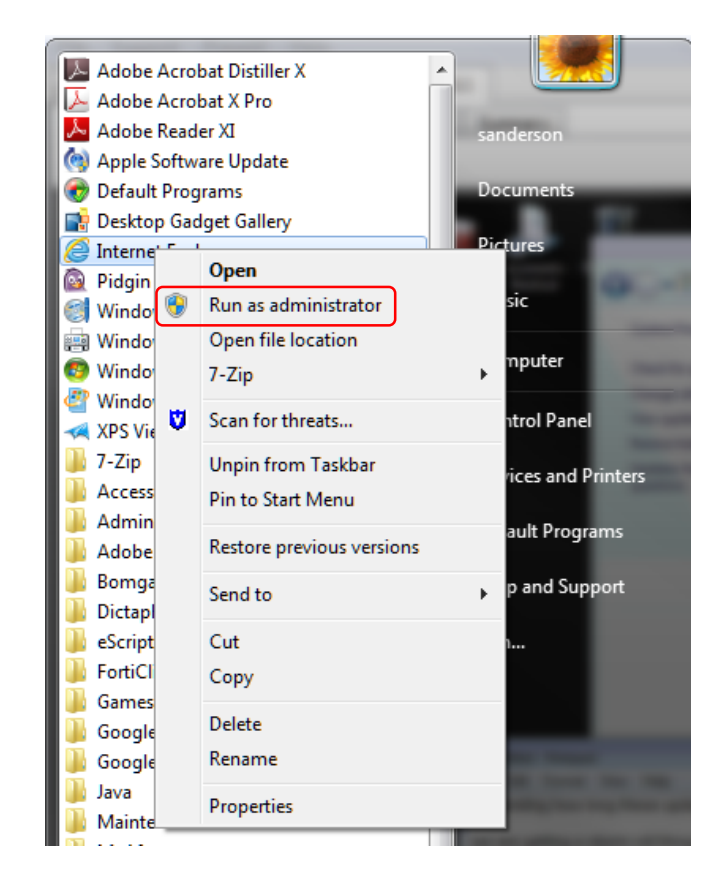

## Step 2 – Add eScription to IE trusted sites

With Internet Explorer open, from the command options at the top of the browser select **Tools**>Internet Options

When the *Internet Options* window opens select *Security* tab Select the *Trusted Site* icon and then select *Sites* button Within the *Add the website to the zone:* field type <u>https://\*.escription.ca</u> Select the *Add* button Select *Close* button

Select **OK** button to close Internet Options window

You will be returned to the opening Internet Explorer browser page

| Internet Options           General         Security         Privacy         Content         Connections         Programs         Advanced                                                                                                    | C S Google                               |
|----------------------------------------------------------------------------------------------------|------------------------------------------|
| Select a zone to view or change pecurity settings.          Internet       Local intranet       Trusted sites       Restricted sites         Internet       Local intranet       Trusted sites       Restricted sites         Trusted sites       This zone contains websites that you trust not to damage your computer or your files.       Sites         You have websites in this zone.       Security level for this zone       Allowed levels for this zone: All       Sites         Iniminal safeguards and warning prompts are provided       Minimal safeguards and warning prompts are provided       Allowed levels for this zone: All         Image: Security level for this content is downloaded and run without prompts       Allowed levels for this zone to solutely trust         Image: Security level for this downloaded and run without prompts       Allowed levels for this downloaded and run without prompts         Image: Security level for this downloaded and run without prompts       Security level for this downloaded and run without prompts         Image: Security level for this downloaded and run without prompts       Security level for sites that you absolutely trust         Image: Security level for this downloaded for the prompt for sites that you absolutely trust       Security level for this downloaded for the prompt for sites that you absolutely trust | Nuance                                   |
| Custom level Default level Reset all zones to default level OK Cancel Apply                                                                                                    | Close<br>Google Search I'm Feeling Lucky |

## Step 3 – Access UCMG eScription

Enter the URL <u>https://www.escription.ca</u> The eScription home page will open.

In the CUSTOMER LOG IN field enter UCMG and select Log In button.

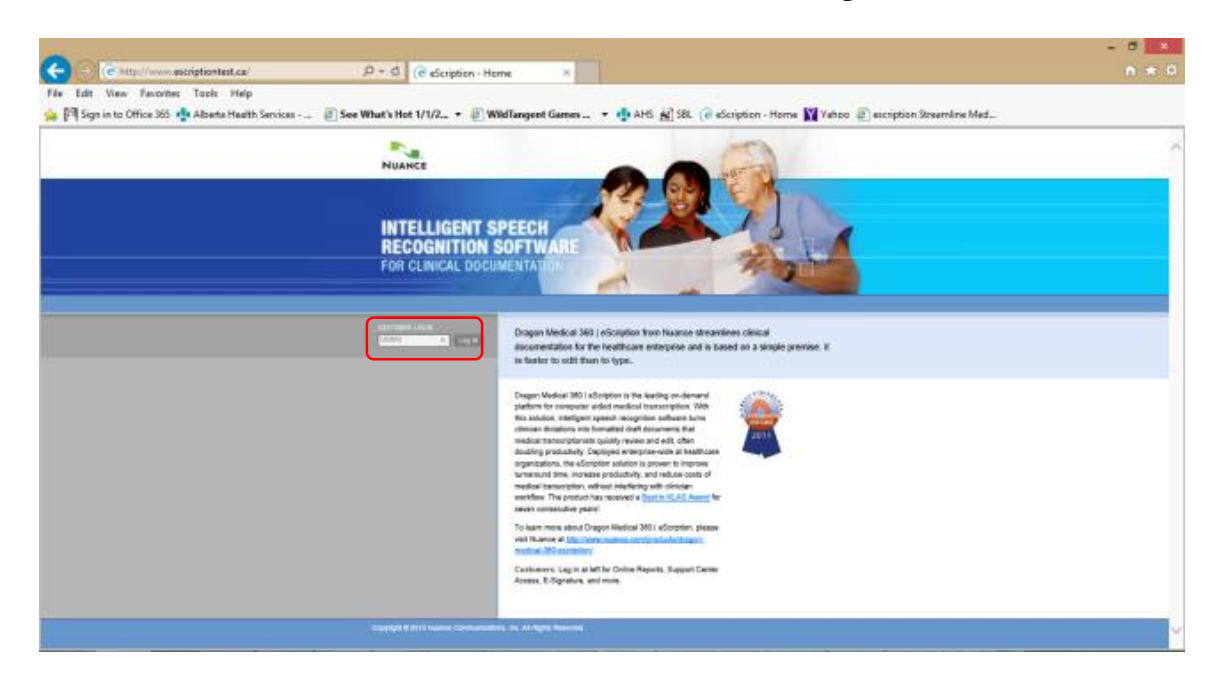

## Step 4 – Log into NetScript

The UCMG eScription Windows Security window will open

In the appropriate fields enter:

- Your assigned UCMG eScription NetScript User Name
- Your assigned UCMG eScription NetScript Password

| The server www<br>password. The<br>Group. | v.escriptiontest.ca is asking for your user i<br>server reports that it is from University of | name and<br>Calgary Medical |
|-------------------------------------------|-----------------------------------------------------------------------------------------------|-----------------------------|
|                                           | User name<br>Password<br>Remember my credentials                                              |                             |
|                                           | ОК                                                                                            | Cancel                      |

Select OK button

#### The eScription EditScript Online page will open.

The UCMG eScription EditScript Online page allows Clinicians to access NetScript.

| 0.010                                           |                                                                                                    |     | - 5 🗙       |
|-------------------------------------------------|----------------------------------------------------------------------------------------------------|-----|-------------|
| (C) Attps://www.escriptiontest.ca/UCMG/         | ,D + 🗎 C 🥭 eScription: Streamline Med ×                                                                                                    |     | <b>↑</b> ★♀ |
| File Edit View Favorites Tools Help             | Harris Caracterization (Marco Revenue)                                                                                                    |     |             |
| Sign in to Office 365 📲 Alberta Health Services | 🦉 AHS (C' escription - Home 🛐 Yahoo 🖉 escription Streamline Med                                                                                                    |     |             |
|                                                 | EditScript Online                                                                                                    | 149 | ^           |
| > EditScript Online<br>Home<br>> Administrators | University of Calgary Medical Group                                                                                                    |     |             |
| > Clinicians                                    | Welcome, University of Calgary Medical Group, to EditScript Online!                                                                                                    |     |             |
| > MTs<br>> Online Tools<br>> Change Password    | Through this secure website, clinicians, administrators and MTs can<br>obtain the information and tools they need to work productively<br>with the EditScript <sup>TM</sup> solution. For example:                                                                  |     |             |
| > Logout                                        | Administrators can view reports, download software, and fill out<br>trouble tickets.                                                                                                    |     |             |
|                                                 | Clinicians can access dictations and electronically sign documents.                                                                                                    |     |             |
|                                                 | HTs can download software and get information about editing and<br>transcribing.                                                                                                    |     |             |
|                                                 | In the <b>Online Tools</b> section, users have access to a variety of<br>interactive information sources to help them use EditScript more<br>effectively. You can join forums, access a knowledgebase,<br>download utilities, view service announcements, and more. |     |             |
|                                                 | If you have any questions about EditScript Online, please contact<br>your Transcription Administrator.                                                                                                    |     |             |
| -                                               |                                                                                                    |     | Ŷ           |

## Step 5 – Access a Patient Report

#### Select the Clinicians link

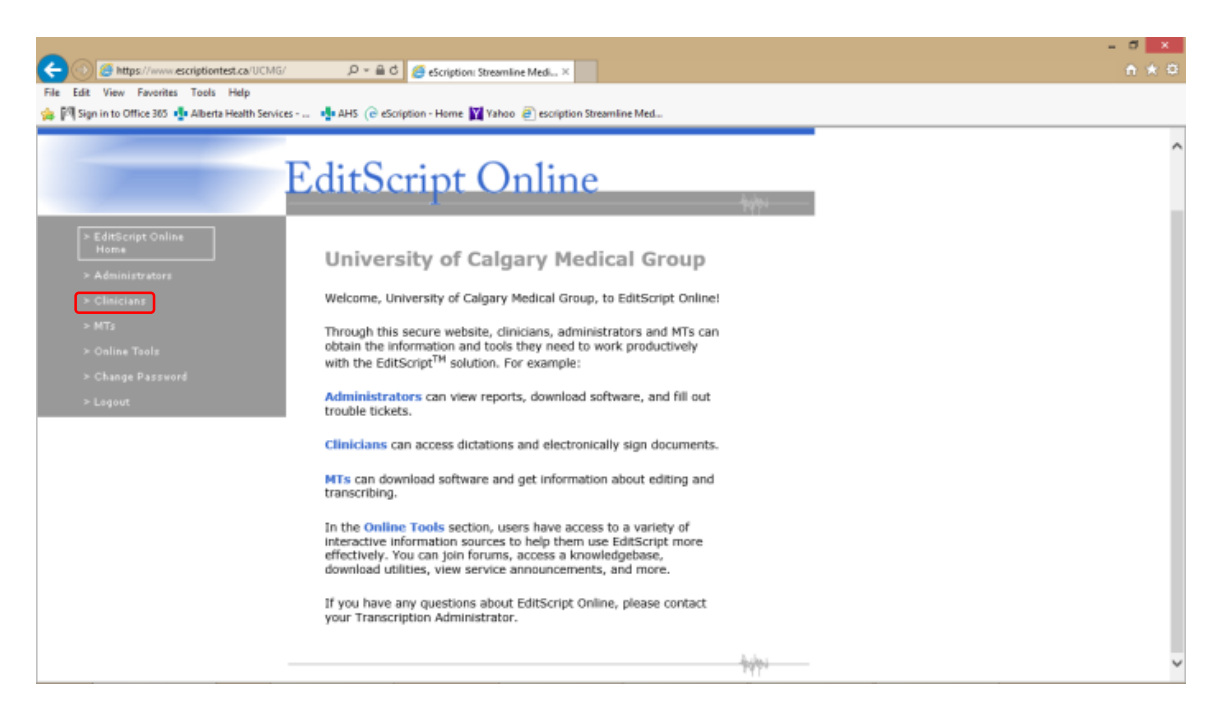

Extended hyperlink options will be available

Select the eSignature hyperlink

| -                                                     |                                                                                                    | - 0 × |
|-------------------------------------------------------|----------------------------------------------------------------------------------------------------|-------|
| CC 🛞 🦉 https://www.escriptiontest.ca/UCMG/cli         | nicians.sht 🔎 = 🚔 🖒 🍠 eScription: Streamline Medi ×                                                                                                    |       |
| File Edit View Favorites Tools Help                   |                                                                                                    |       |
| 🀅 🕅 Sign in to Office 365 🍁 Alberta Health Services - | 🍁 AHS (@ eScription - Home 📓 Yahoo 🕘 escription Streamline Med                                                                                                    |       |
| eScription                                            |                                                                                                    |       |
|                                                       | 21                                                                                                    |       |
|                                                       |                                                                                                    | ulps  |
| ≻ EditScript Online<br>Home                           | Clinician Information                                                                                                    |       |
| > Administrators                                      |                                                                                                    |       |
| > Clinicians                                          | Welcome to NetScript, the EditScript online portal for Clinician<br>Access and Electronic Signature.                                                                                        |       |
| ≥ eSignature                                          |                                                                                                    |       |
| > Read Guidelines for<br>Dictating                    | signature. A Guidelines for Dictation section provides best                                                                                                    |       |
| > Search for Dictations                               | practices in dictating using EditScript. In addition, a Search for<br>Dictations link helps you find dictations based on multiple criteria,<br>including date, status and transcriptionist. |       |
| > MTs                                                 | If you have any questions, please contact your Transcription                                                                                                    |       |
| > Online Tools                                        | Administrator.                                                                                                    |       |
| > Change Password                                     |                                                                                                    |       |
| > Logout                                              |                                                                                                    |       |
|                                                       |                                                                                                    | silos |
|                                                       |                                                                                                    |       |
|                                                       |                                                                                                    |       |
|                                                       |                                                                                                    | ×     |

## Step 6 – Opening a Transcribed Report

Access the Ready for Signature queue.

By default the check boxes selecting all reports is marked. (Reports with check boxes selected will be brought forward for viewing.)

Select View/Sign button to open a report.

| Lde<br>Re- | View Fa                  | vorites Tools Help                                                                                                |                            |                            |                                                                                                    |                                                       |                                  | for second second                      |                                              |                                                                                                    |                                                                                                 |           |                                                    |         |      |
|------------|--------------------------|----------------------------------------------------------------------------------------------------|----------------------------|----------------------------|----------------------------------------------------------------------------------------------------|-------------------------------------------------------|----------------------------------|----------------------------------------|----------------------------------------------|----------------------------------------------------------------------------------------------------|-------------------------------------------------------------------------------------------------|-----------|----------------------------------------------------|---------|------|
| k la G     | automet Cent             | ELEO <b>T</b> E ADELS PASIES                                                                                      | sevices                    | NFD (0 100                 | uppon - Home M Ta                                                                                       | 100 B)                                                | escription                       | streamene Meb                          |                                              |                                                                                                    |                                                                                                 |           |                                                    |         | La   |
| idy        | for Signa                | ture                                                                                                    |                            |                            |                                                                                                    |                                                       |                                  |                                        |                                              |                                                                                                    |                                                                                                 |           |                                                    |         |      |
| fo         | llowing 7                | documents can be                                                                                                  | signed by Dr.              | DoctorR                    | U.R. TST_TestE                                                                                          | )octor?                                               | 7 MD. P                          | lease select th                        | e document                                   | s to be signed                                                                                           | and then click                                                                                  | the View/ | Sign button.                                       |         |      |
| ew(        | Sign                     |                                                                                                    |                            |                            | 15                                                                                                    |                                                       |                                  |                                        |                                              |                                                                                                    |                                                                                                 |           | 5                                                  |         |      |
| A          | L - Clear All            |                                                                                                    |                            |                            |                                                                                                    |                                                       |                                  |                                        |                                              |                                                                                                    |                                                                                                 |           |                                                    |         |      |
|            | Review                   | Clinician                                                                                                    | Confirmation<br>Number     | Dictation                  | Patient Name                                                                                            | Work                                                  | Status                           | Medical Record                         | Patient                                      | Dictated Date                                                                                            | Transcribed Date                                                                                | Signature | Basiness Entity                                    | Problem | Prie |
| 8          | Retterned                | TST_TestDoctocil,<br>DoctorSR (2010)                                                                              | 000448                     | 102218                     | FIEM UCMG<br>eScription, Growthati                                                                      | Letters<br>(50)                                       | Unsegment                        | 2160036806                             | 100041607756                                 | 2054/06/17<br>96:02:07 AM<br>MDT                                                                         | 2014-06-17<br>10:41:58 AM MDT                                                                   |           | SHC-ALS                                            |         |      |
| 8          | Outstanding              | TST_TestDoctock,<br>DoctorSR (3010)                                                                               | 000447                     | 102219                     | PIEM UCMG<br>eScription, Darjeeting                                                                     | Letters<br>(50)                                       | Usageed                          | 2160036848                             | 100043607795                                 | 2014/06/17<br>06:07:36 AM<br>MDT                                                                         | 2034/06/17<br>09:12:28 AM MDT                                                                   |           | RRDTC.<br>Rheamatology                             |         | No.  |
|            | and out it               | TST_TestDoctor8.<br>DoctorSR (5010)                                                                               | 000448                     | 102220                     | PEEM UCMG<br>eScription, Cochin                                                                         | Letters<br>(50)                                       | Ussigned                         | 2160056822                             | 100941607797                                 | 2014/06/17<br>06:08:40 AM<br>MDT                                                                         | 2014/06/17<br>09:12:41 AM MDT                                                                   |           | BRDTC-<br>Otolaryogology                           |         | 100  |
| 8          | Outstanding              |                                                                                                    |                            |                            |                                                                                                    |                                                       |                                  |                                        |                                              |                                                                                                    |                                                                                                 |           |                                                    |         |      |
| *          | m'a                      | TST_TestDoctor?,<br>DoctorRU (3000)                                                                               | 000450                     | 102222                     | PIEM UCMQ<br>eScription,<br>Dharamshala                                                                 | Letters<br>(50)                                       | Ussigned                         | 2160056863                             | 100041607787                                 | 2014/06/17<br>06:11:09 AM<br>MDT                                                                         | 2014/06/17<br>10:42:06 AM MDT                                                                   |           | RRDTC-<br>Rheumstology                             |         | 3    |
| * * *      | n'a<br>n'a               | TST_TenDoctor?,<br>DoctorRU (5000)<br>TST_TestDoctor?,<br>DoctorRU (5000)                                         | 000430                     | 102222<br>102223           | PIEM UCMO<br>eScription,<br>Dharamshala<br>PIEM UCMG<br>eScription, Goa                                 | Letters<br>(50)<br>Letters<br>(50)                    | Ussigned<br>Ussigned             | 2160056863<br>2160056897               | 100041607787<br>100041607789                 | 2014/06/17<br>06:11:09 AM<br>MDT<br>2014/06/17<br>06:12:55 AM<br>MDT                                     | 2014-06-17<br>10-42-06 AM MDT<br>2014-06-17<br>10-50-17 AM MDT                                  |           | RRDTC-<br>Rheamstology<br>SHC Monley               |         | -    |
| * * * *    | sik<br>sik<br>sik<br>sik | TST_TertDoctor?,<br>DoctorRU (5000)<br>TST_TestDoctor?,<br>DoctorRU (5000)<br>TST_TestDoctor?,<br>DoctorRU (5000) | 000450<br>000451<br>000452 | 102222<br>102223<br>102224 | PIEM UCMO<br>eScription,<br>Dharanshala<br>PIEM UCMG<br>eScription, Goa<br>PIEM UCMG<br>eScription, Goa | Letters<br>(50)<br>Letters<br>(50)<br>Letters<br>(50) | Ussigned<br>Ussigned<br>Ussigned | 2160054865<br>2160056897<br>2160056897 | 100941607787<br>100941607789<br>100941607789 | 2014/06/17<br>06:11:09 AM<br>MDT<br>2014/06/17<br>06:12:35 AM<br>MDT<br>2014/06/17<br>06:14:06 AM<br>MDT | 2014-06-17<br>10-42-06 AM MDT<br>2014-06-17<br>10-50-17 AM MDT<br>2014-06-17<br>10-45-27 AM MDT |           | BRDTC-<br>Rheamstology<br>SHC-Monley<br>SHC-Monley |         | 3    |

#### The report will open in the View Dictation tab

#### Select the *Listen* button

| Edit View Environmescription                                                                    |                                                                                                    |                            |                                         |                   |
|-------------------------------------------------------------------------------------------------|----------------------------------------------------------------------------------------------------|----------------------------|-----------------------------------------|-------------------|
| Edit View Esuprites Tools                                                                       | test.ca/UCMG/servlet/Scribs 🔎 👻 🔒 🖒 🏼 🌅 Rea                                                             | dy for Signature 🧧         | View Dictation ×                        |                   |
| con men raventes roots                                                                          | Help                                                                                                    |                            |                                         |                   |
| Sign in to Office 365 🌵 Alberta                                                                 | e Health Services 🌵 AHS ( eScription - He                                                               | ome 🕎 Yahoo 🧿 escription ! | Streamline Med                          |                   |
|                                                                                                 |                                                                                                    |                            |                                         | Highlight Control |
|                                                                                                 |                                                                                                    |                            |                                         | ✓ Blanks          |
| Hide Dictation Header                                                                           |                                                                                                    |                            |                                         |                   |
| tatus:                                                                                          | UNSIGNED                                                                                                | Dictation ID:              | 102222                                  |                   |
| atient Name:                                                                                    | PIEM UCMG eScription, Dharamshala                                                                       | Speaker:                   | TST_TestDoctor7, DoctorRU (5000)        |                   |
| ictated Date:                                                                                   | 2014/06/17 06:11:09 AM MDT                                                                              | Procedure Date:            | 2014/03/12                              |                   |
| ccount Number:                                                                                  | 100041607787                                                                                            | Business Entity:           | RRDTC-Rheumatology                      |                   |
| ledical Record Number:                                                                          | 2160056863                                                                                              |                            |                                         |                   |
| ork Type:                                                                                       | Letters (50)                                                                                            |                            |                                         |                   |
| 00111                                                                                           |                                                                                                    |                            |                                         |                   |
| UULIS                                                                                           |                                                                                                    |                            |                                         |                   |
|                                                                                                 |                                                                                                    |                            |                                         |                   |
| DoctorMD TST_TestDo                                                                             | ctor3 MD MRCPC FACP FCCP UCMG                                                                           | Transcription Services 414 | 1011 Glenmore Tr. SW Calgary AB T2V 4R6 |                   |
|                                                                                                 |                                                                                                    |                            |                                         |                   |
| any thanks for asking m                                                                         | e to see this 57-year-old woman fo                                                                      | r evaluation               |                                         |                   |
| ) years. She typically                                                                          | would develop the itch in October                                                                       | and it would               |                                         |                   |
| ast for a few months he                                                                         | fore resolving completely. She wou                                                                      | ld remain                  |                                         |                   |
| supptomatic for the rea                                                                         | t of the year until the following                                                                       |                            |                                         |                   |
| symptomatic for the res<br>scently the problem has                                              | t of the year until the following<br>become more severe. It began last                                  | year in                    |                                         |                   |
| symptomatic for the res<br>scently the problem has                                              | t of the year until the following<br>become more severe. It began last                                  | year in                    |                                         |                   |
| symptomatic for the res<br>scently the problem has<br>Save Only                                 | t of the year until the following<br>become more severe. It began last<br>Save& Sign                    | year in                    |                                         |                   |
| ymptomatic for the res<br>cently the problem has<br>Save Only                                   | t of the year until the following<br>become more severe. It began last<br>Save&Sign<br>Bartwin Mote     | year in                    |                                         |                   |
| symptomatic for the res<br>ecently the problem has<br>Save Only<br>Listen                       | t of the year until the following<br>become more severe. It began last<br>Save & Sign<br>Pend with Note | year in                    |                                         |                   |
| symptomatic for the res<br>cently the problem has<br>Save Only<br>Listen                        | t of the year until the following<br>become more severe. It began last<br>Save & Sign<br>Pend with Note | < Provins                  | 1.c1 Not 2                              |                   |
| symptomatic for the res<br>cently the problem has<br>Save Only<br>Listen                        | t of the year until the following<br>become more severe. It began last<br>Save & Sign<br>Pend with Note | < Previous                 | 1 of 1 Next >                           |                   |
| symptomatic for the res<br>evently the problem has<br>Save Only<br>Listen<br>to Document List   | t of the year until the following<br>become more severe. It began last<br>Sawa & Sign<br>Pend with Note | < Previous                 | 1 of 1 Nod >                            |                   |
| symptomatic for the research the problem has Save Only Listen                                   | t of the year until the following<br>become more severe. It began last<br>Sawe&Sign<br>Pend with Note   | < Previous                 | 1 of 1 Not >                            |                   |
| symptomatic for the re-<br>acently the problem has<br>Save Only<br>Listen<br>n to Document List | t of the year until the following<br>become more severe. It began last<br>Save & Sign<br>Pend with Note | < Previous                 | 1 of 1 Nod >                            |                   |

## Step 7 – Downloading ActiveX

You may get a message similar to the one's shown (depending upon version of Windows).

#### Select Install (or OK) button

| https://www.escriptiontest.ca?/request-3158/acationID-5908uitteranceID-1001588uingue-audio100158 - Internet Explorer |                                                                                                    |
|----------------------------------------------------------------------------------------------------|----------------------------------------------------------------------------------------------------|
| Click have to install the following ActiveX control "uScription Pint Control from "uScription, ine."                 |                                                                                                    |
|                                                                                                    |                                                                                                    |
|                                                                                                    | Internet Explorer - Security Warning                                                                                                    |
|                                                                                                    | Name: eScription Print Control         Publisher: eScription, Inc.         V More gptions                                                                         |
| This works to noted the following add-on: "sCription Print Construct from "sCription; Inc.".<br>West's the risk?     | While files from the Internet can be useful, this file type can potentially harm your computer. Only install software from publishers you trust. What's the risk? |

You may get the screen prompts shown below

| 8 Bomgar Representative Console - remote.ucalgary.ca - Transcription                                                                                                    | and the second second se |                |                       |                         |                 |            |                                          |                         |                  | - 6        | ×          |
|----------------------------------------------------------------------------------------------------|----------------------------------------------------------------------------------------------------|----------------|-----------------------|-------------------------|-----------------|------------|------------------------------------------|-------------------------|------------------|------------|------------|
| Eile Support Present Help                                                                                                    |                                                                                                    |                |                       |                         |                 |            |                                          |                         |                  |            |            |
| Sessions (1:1) Situaignant @ IT-JV2DZQ1                                                                                                    |                                                                                                    |                |                       |                         |                 |            |                                          |                         |                  | 1          |            |
| Screen Sharing File Transfer System Info Summary                                                                                                    | <b>—</b> 4- 4                                                                                                    |                |                       | -                       |                 |            | 5 🚳 🗞                                    | . 🗞                     | li 🖕 🔚           | -14        | 23         |
|                                                                                                    | 🔍 👒 🖤                                                                                                    | 🤟 🤍            | <b>0</b>              | <b>Q</b> , 🦉 I          | - <u>0</u> db 🔍 | jtou       | isignant @ IT-JV2D2                      | Q1 (174.0               | . 185. 127)      |            |            |
| a -                                                                                                    |                                                                                                    |                |                       |                         |                 | (09        | :59:23) Transcriptio                     | n has stop              | ped viewing the  | customer's | fle 1      |
| Market State State St | anD = 590 BoutterancelD = 100158 Bounique : audio 100158 - Windows Internet E 👝 🖶 🔝                                                                                                    | view Dictation |                       | 00 64 65                |                 | sys<br>(09 | item.<br>I:59:28) Transcriptic           | n has stop              | ped viewing the  | customer's |            |
| <u>*</u>                                                                                                    |                                                                                                    | doogle 😽       | <br>Highlight Control |                         |                 | scn<br>(ng | een.<br>259:30) ito signaal              | is online               |                  |            |            |
|                                                                                                    |                                                                                                    |                | Blanks                |                         |                 | (09        | 1:59:30) Transcriptic                    | n can now               | view and control | d the      |            |
|                                                                                                    | Downloading audio file                                                                                                    |                |                       |                         |                 | CUS<br>(10 | tomer's screen.<br>1:01:01) Transcriptic | n is now vi             | iewing the custo | mer's file | E          |
|                                                                                                    |                                                                                                    |                |                       |                         |                 | sys        | tem.                                     |                         | -                | 105        | <b>N</b> - |
|                                                                                                    |                                                                                                    |                |                       | 006 30 00               |                 | 2          | jtousignant                              |                         |                  |            |            |
|                                                                                                    | 0) Windows Media Player                                                                                                    |                |                       |                         |                 |            |                                          |                         |                  | Ser        | d File     |
|                                                                                                    | Welcome to Windows Media Player                                                                                                    |                |                       |                         |                 |            |                                          |                         |                  | N          | dge        |
|                                                                                                    |                                                                                                    |                |                       |                         |                 |            |                                          |                         |                  | Pus        | h URL      |
|                                                                                                    |                                                                                                    |                |                       |                         |                 | S          | ession Info                              |                         |                  |            |            |
|                                                                                                    | Choose the initial settings for Windows Media Player. You can change these settings in the Player is                                                                                                    | ster.          |                       |                         |                 |            |                                          | Session I               | nformation       |            |            |
|                                                                                                    | © Recommended settings                                                                                                    |                |                       |                         |                 | 0          | Time in this queue<br>Time in the system | : 0:32:31<br>1: 0:32:31 |                  |            |            |
|                                                                                                    | Hate Windows head Hayer the default program for paying media, automotionly<br>urage rights and media information to update your media files, and send usage d<br>Player to Microsoft. Set Media Guide as my active online store.                                                                                                    | ata from the   |                       |                         |                 | <b>1</b>   | P Address:                               | 174.0.1                 | 85.127           |            |            |
|                                                                                                    | 🔿 Custom settings                                                                                                    |                |                       |                         |                 |            | Computer Name:                           | IT-JV2D                 | ZQ1              |            |            |
|                                                                                                    | Customize privacy, payoeox, and online store settings.                                                                                                    |                |                       |                         |                 | F          | Platform:<br>Company Name:               | Window                  | ws 7 Enterprise  | x64        |            |
|                                                                                                    | Usage data will be sent to Microsoft if you use recommended settings, but the information will not b<br>identify or contact you.                                                                                                    | e used to      |                       |                         |                 | 1          | Details:                                 |                         |                  |            |            |
| Driet Listee                                                                                                    | To learn more about Recommended settings, read the Privacy Statement online,                                                                                                    |                |                       |                         |                 |            |                                          |                         |                  |            |            |
|                                                                                                    |                                                                                                    |                |                       |                         |                 |            |                                          |                         |                  |            |            |
|                                                                                                    | 1                                                                                                    | Prish          |                       |                         |                 |            |                                          |                         |                  |            |            |
|                                                                                                    |                                                                                                    |                |                       |                         |                 |            |                                          |                         |                  |            |            |
|                                                                                                    |                                                                                                    |                |                       |                         |                 |            |                                          |                         |                  |            |            |
|                                                                                                    |                                                                                                    |                |                       |                         |                 |            |                                          |                         |                  |            |            |
|                                                                                                    |                                                                                                    |                |                       |                         |                 |            |                                          |                         |                  |            |            |
|                                                                                                    |                                                                                                    |                |                       |                         |                 |            |                                          |                         |                  |            |            |
|                                                                                                    |                                                                                                    |                |                       |                         |                 |            |                                          |                         |                  |            |            |
| 🚱 🔕 🧭 🔛                                                                                                    | B                                                                                                    |                | - 9                   | 43 1003 AM<br>5/28/2014 |                 |            |                                          |                         |                  |            | _          |
| Mouse: Transcription                                                                                                    | Keyboard: Transcription                                                                                                    |                |                       |                         |                 | BC         | JMGAR"                                   |                         |                  |            | ?          |

#### Select Recommended settings

A Windows Media Player error message will result Select *Close* button Close the Windows Media Player window Close the "Downloading audio file" window

| B Bomgar Representative Console - remote.ucalgary.ca - Transcription                                           |                         |                                                                                           |
|----------------------------------------------------------------------------------------------------|-------------------------|-------------------------------------------------------------------------------------------|
| Eile Support Present Help                                                                                      |                         |                                                                                           |
| Sessions (1:1) S itousignant @ IT-JV2DZQ1                                                                      |                         |                                                                                           |
| Screen Sharing File Transfer System Info Summary                                                               |                         | 🗟 & & & & 🖪 🔤 🖓                                                                           |
|                                                                                                    | 🐳 🖦 🖂 📕 🔜 👦 🔝 🔚 🙈 💽 🐂 - |                                                                                           |
|                                                                                                    |                         | (tousignant @ IT-JV2DZQ1 (174.0.185.127)                                                  |
| 🗍 🖉 https://www.acciditector.co/www.co/10.500/conterpro/D.100103/hutiness.audo100103 - Windows Researd E 👘 🐨 🏹 |                         | (09:59:23) Transcription has stopped viewing the customer's file                          |
|                                                                                                    |                         | (09:59:28) Transcription has stopped viewing the customer's                               |
| ×                                                                                                    | K Google                | screen.                                                                                   |
|                                                                                                    | Ø Blanks                | (09:59:30) Itousignancis online.<br>(09:59:30) Transcription can now view and control the |
| Molia changing Downloading audio file                                                                          |                         | customer's screen.                                                                        |
|                                                                                                    |                         | (10:01:01) Transcription is now viewing the customer's file<br>system.                    |
|                                                                                                    | TONO ADD ADD ADD        |                                                                                           |
|                                                                                                    | 006.30.00               | jtousignant                                                                               |
|                                                                                                    |                         | Send File                                                                                 |
| E Ind Con bot do -                                                                                             |                         | Nudge                                                                                     |
|                                                                                                    |                         | Push URL                                                                                  |
|                                                                                                    |                         | Session Info                                                                              |
| Windows Media Player                                                                                           |                         | Session Information                                                                       |
| Windows Media Player encountered a problem while playing the f                                                 | ia.                     | Time in this queue: 0:32:54                                                               |
|                                                                                                    |                         | I'me in the system: 0:32:54<br>IP Address: 174.0.185.127                                  |
| Close Web Help                                                                                                 |                         | Customer Name: jtousignant                                                                |
|                                                                                                    | -                       | Computer Name: II-JV2D2Q1<br>Platform: Windows 7 Enterprise v64                           |
|                                                                                                    |                         | Company Name:                                                                             |
| time times times times t                                                                                       |                         | Details:                                                                                  |
| Driet Lieten                                                                                                   |                         |                                                                                           |
| F TIN LANNT                                                                                                    |                         |                                                                                           |
|                                                                                                    |                         |                                                                                           |
|                                                                                                    |                         |                                                                                           |
|                                                                                                    |                         |                                                                                           |
|                                                                                                    |                         |                                                                                           |
|                                                                                                    |                         |                                                                                           |
|                                                                                                    |                         |                                                                                           |
|                                                                                                    |                         |                                                                                           |
|                                                                                                    |                         |                                                                                           |
|                                                                                                    |                         | 201404.P                                                                                  |
| Mouse: Transcription Keyboard: Transcription                                                                   |                         | BOMGAR                                                                                    |

## Step 8 – Testing Active X Install

After closing the ActiveX install process you will be returned to the *View Dictation* page

#### Select the *Listen* button again

|                                                  |                                                                                 |                            |                                         | - 0 ×             |
|--------------------------------------------------|---------------------------------------------------------------------------------|----------------------------|-----------------------------------------|-------------------|
| (-) (-) (-) https://www.escript                  | iontest.ca/UCMG/servlet/Scribs 🔎 = 🔒 🖒 🏼 🥝 Ree                                  | idy for Signature          | View Dictation ×                        |                   |
| File Edit View Favorites Tor                     | ols Help                                                                        |                            |                                         |                   |
| 🚖 🎮 Sign in to Office 365 🎍 Alb                  | erta Health Services 🌵 AHS 🔞 eScription - H                                     | ome 🙀 Yahoo 🧿 escription   | Streamline Med                          |                   |
|                                                  |                                                                                 |                            |                                         | Highlight Control |
|                                                  |                                                                                 |                            |                                         | ✓ Blanks          |
| Hide Dictation Header                            |                                                                                 |                            |                                         |                   |
| Status:                                          | UNSIGNED                                                                        | Dictation ID:              | 102222                                  |                   |
| Patient Name:                                    | PIEM UCMG eScription, Dharamshala                                               | Speaker:                   | TST_TestDoctor7, DoctorRU (5000)        |                   |
| Dictated Date:                                   | 2014/06/17 06:11:09 AM MDT                                                      | Procedure Date:            | 2014/03/12                              |                   |
| Account Number:                                  | 100041607787                                                                    | <b>Business Entity:</b>    | RRDTC-Rheumatology                      |                   |
| Medical Record Number                            | r: 2160056863                                                                   |                            |                                         |                   |
| Work Type:                                       | Letters (50)                                                                    |                            |                                         |                   |
|                                                  |                                                                                 |                            |                                         |                   |
| CC List                                          |                                                                                 |                            |                                         |                   |
|                                                  |                                                                                 |                            |                                         |                   |
| DoctorMD TST_Test                                | Doctor3 MD MRCPC FACP FCCP UCMG                                                 | Transcription Services 414 | 1011 Glenmore Tr. SW Calgary AB T2V 4R6 |                   |
|                                                  |                                                                                 | -                          |                                         |                   |
| Many thanks for asking<br>of severe episodic pro | g me to see this 57-year-old woman for<br>writus involving her arms. This probl | er evaluation              |                                         |                   |
| 10 years. She typical                            | ly would develop the itch in October                                            | and it would               |                                         |                   |
| last for a few months<br>asymptomatic for the s  | before resolving completely. She wow<br>rest of the year until the following    | October.                   |                                         |                   |
| Recently the problem h                           | has become more severe. It began last                                           | year in                    |                                         |                   |
|                                                  |                                                                                 |                            |                                         |                   |
| Save Only                                        | Save & Sign                                                                     |                            |                                         |                   |
| Listen                                           | Pend with Note                                                                  |                            |                                         |                   |
|                                                  |                                                                                 |                            |                                         |                   |
| Return to Document List                          |                                                                                 | < Provious                 | 1 of 1 Next >                           |                   |
|                                                  |                                                                                 |                            |                                         |                   |
|                                                  |                                                                                 |                            |                                         |                   |
|                                                  |                                                                                 |                            |                                         |                   |
|                                                  |                                                                                 |                            |                                         |                   |
|                                                  |                                                                                 |                            |                                         |                   |

"Downloading audio file" window will open, the Windows Media Player will start, and the dictation audio recording will play.

| B Romoar Representative Console - remote ural appra - Transcription |                                                                                                    |                                                                                                    |
|---------------------------------------------------------------------|----------------------------------------------------------------------------------------------------|----------------------------------------------------------------------------------------------------|
| File Support Present Help                                           |                                                                                                    |                                                                                                    |
| Sessions (1:1) S Itousignant @ IT-JV2DZQ1                           |                                                                                                    |                                                                                                    |
| Screen Sharing File Transfer System Info Summary                    |                                                                                                    | 🗟 💩 💩 🗳 🔚 🚧 🔀                                                                                                    |
| 💿 🐨                                                                 | 🧉 🖶 😅 🖳 🔯 🔯 🖉 💆 📠 🛃 🥰 📆                                                                                             | jtousignant @ IT-JV2DZQ1 (174.0.185.127)                                                                                                    |
|                                                                     | Storefundan × 0 0 0<br>Storefundan × 0 0 0<br>Storefundan × 0 0 0<br>Highlight Control<br>Ø Blacks<br>Ø Boogle 0 00 | (0):59:23] Instruction has stopped viewing the custome's file<br>(0):59:23] Instruction has stopped viewing the custome's file<br>(0):59:23] Transcription annow view and cantod the<br>custome's stores.       (0):59:23] Transcription annow viewing the custome's file<br>(0):59:23] Transcription annow viewing the custome's file<br>system.       (0):59:20] Transcription annow viewing the custome's file<br>system.       (0):59:20] Transcription annow viewing the custome's file<br>system.       (0):59:20] Transcription annow viewing the custome's file<br>system.       (0):59:20] Transcription annow viewing the custome's file<br>system.       (0):59:20] Transcription annow viewing the custome's file<br>system.       (0):59:20] Transcription annow viewing the custome's file<br>system.       (0):59:20] Transcription annow view viewing the custome's file<br>system.       (0):59:20] Transcription annow view viewing the custome's file<br>system.       (0):59:20] Transcription annow view viewing the custome's file<br>system.       (0):59:20] Transcription annow view viewing the custome's file<br>system.       (0):59:20] Transcription annow view viewing the custome's file<br>view view view view view view view view |
| Print Läkien                                                        |                                                                                                    |                                                                                                    |
|                                                                     |                                                                                                    |                                                                                                    |
|                                                                     | → P <sup>*</sup> 10 € 1004 AM<br>5/28/2014                                                                          | 0011010                                                                                                    |
| Mouse: Transcription Keyboard: Transcription                        |                                                                                                    | BOMGAR                                                                                                    |

If you can listen to the dictation you have successfully downloaded the ActiveX control to your computer as an Administrator.

Close the Windows Media Player window.

Close the "Downloading audio file" window.

Close the Internet Explorer tab that shows the document.

Logout of NetScript and Close Internet Explorer.

## Important! You are not done yet.

You will now need to open <u>Internet Explorer</u> as a regular user, log back into NetScript, and install the ActiveX component as an assigned user of your computer.

Start now by selecting **Internet Explorer** @ icon to open MS Internet Explorer and follow/repeat steps 2 through 8 again (<u>start here</u>).

If you are successful in loading ActiveX (being able to listen to a dictation) you will not need to complete these steps again on this computer.